## WELCOME TO SUT!

In this guideline, it will mainly cover the most frequently asked questions and some necessary procedures for you to navigate through the **SUT Registration system** or **SUT Reg**.

The following list are the topics we will be showing:

| <u>Topic</u> | Content                                       | Page |
|--------------|-----------------------------------------------|------|
| 1            | Student Transcript (101)                      | 5    |
| 2            | Student ID Request (7001, 7002, 7003)         | 5    |
| 3            | Student Status (for visa extension; 317, 318) | 6    |
| 4            | Others                                        | 7    |

## Note:

• SUT Registration System can be accessed using the following link: <u>http://reg5.sut.ac.th/</u>

| 🔲 🗋 ระบบทะเบียนและประเมื                                           | มินแล มหาวิทยาส์ × + — — — — — — — — — — — — — — — — — —                                                                                                    |   |  |  |  |  |
|--------------------------------------------------------------------|----------------------------------------------------------------------------------------------------|---|--|--|--|--|
| $\leftarrow$ $\rightarrow$ C a                                     | 🔺 Not secure   reg5.sut.ac.th/registrar/home.asp?Serv=7&?avs=44679.5898148148 🛛 A 🏠 👳 🗟 🕴 🕼 🌜 🤇 🌾 🛥                                                                                                    |   |  |  |  |  |
|                                                                    | ระบบทะเบียนและประเมินผลนักศึกษา<br>ศูนย์บริการการศึกษา มหาวิทยาลัยเทคโนโลยีสุรนารี<br>มุ่งมั่นให้บริการด้วยคุณภาพ สร้างความประกับใจแก่ผู้รับบริการ                                                                                            | • |  |  |  |  |
| Print Friendly : สับธรับเป็นแม่                                    | สูนย์บริการการศึกษา รับสมัครเข้าศึกษา มหาวิทยาลัยเทคโนโลยีสุรนารี                                                                                                    |   |  |  |  |  |
| THAI ENGLISH                                                       | ข่าวประกาศ                                                                                                    |   |  |  |  |  |
| เข้าสู่ระบบ                                                        |                                                                                                    |   |  |  |  |  |
| • วิชาที่เปิดสอน                                                   | 🗖 ผู้สำเร็จการศึกษา แจ้งรับปริญญาได้ ระบบฐานข้อมลศิษย์เก่า มหาวิทยาลัยเทคโนโลยีสรนารี                                                                                                    |   |  |  |  |  |
| • ตารางสอบรวม                                                      | กำหนดวันพิธีพระราชทานปริญญาบัตรผ้สำเร็จการศึกษาประจำปีการศึกษา 2563 ในวันที่ 7 กรกฎาคม 2565 และจะเปิดระบบการสำรวจความประสงค์เข้ารับปริญญา                                                                                                    |   |  |  |  |  |
| <ul> <li>ตารางสอนอาจารย์</li> </ul>                                | <u>ระหว่างวันที่ 11 เม.ย - 31 พ.ค. 2565</u> หากพันกำหนดดังกล่าวจะไม่สามารถดำเนินการไดๆ ได้ [= แ <b>จ้งความประสงค์เข้ารับปริญญาบัตร =] [= วิธีแจ้งความประสงค์เข้ารับปริญญา =]</b>                                                              |   |  |  |  |  |
| <ul> <li>ตารางการใช้ห้อง</li> </ul>                                | มักสื่อนวสวนวรระช่วยวรที่แก่กร้าง Opling ประเทศหาร์ใหญ่และประเมินของ                                                                                                    |   |  |  |  |  |
| <ul> <li>ม้อมูล นศ. บันทิตศึกษา</li> <li>ปลิทินการศึกษา</li> </ul> | □ นกทุกษาสามารถทาการยนทารอง Onine ผานระบบทะเบยนและบระเมนผลร<br>โดยไม่ต้องนำใบคำร้องมายื่นที่ฝ่ายทะเบียนฯ เพื่อให้เจ้าหน้าที่ทำรายการให้                                                                                                    |   |  |  |  |  |
| • หลักสูตรที่เปิดสอน                                               | โดยจะสามารถเริ่มใช้งานได้ตั้งแต่ ภาคการศึกษาที่ 2/2562 เป็นต้นไป ดังนี้<br>1) อาษานี้ยนเพิ่ม(เปลี่ยนกอ่า (กรณีกอ่าเตีย) 2) อาษานี้ยนเรียนเว็บหน่วยถึดที่กำหนด                                                                                 |   |  |  |  |  |
| • ตรวจสอบ_แจ้งจบ                                                   | 3) การถอนรายวิชา Online (ติด W) [ <b>=กลึกเพื่ออ่านรายละเอียดเพิ่มเติม=</b> ]                                                                                                    |   |  |  |  |  |
| ตรวจสอบสำเร็จการศึกษา                                              | ส่วนรับนักสึกษาที่อนการสึกษาแล้ว ประสงค์กระดอกสารทางการสึกษา ใน้ Lon in เข้าสระบบ                                                                                                    |   |  |  |  |  |
| <ul> <li>รายการความคิดเห็น</li> <li></li></ul>                     | เลือกเมนู ขอเอกสาร Online - สอบถามการขอเอกสาร โพร. 044-223-028                                                                                                    |   |  |  |  |  |
| <ul> <li>* #ภภพุระุท</li> </ul>                                    | ประกาศเรื่อง                                                                                                    |   |  |  |  |  |
| FA&Q ถาม-ตอบ บ่อย                                                  | 1. <u>การประเมินคุณธรรมและความโปร่ง</u> โลในการดำเนินงานของหน่วยงานกาครัฐ <u>ปังบประมาณ 2565</u>                                                                                                    |   |  |  |  |  |
| วีดิโอแนะนำ                                                        | ขอเชิญชวน นักศึกษา บุคคล หรือนิติบุคคลทีมาติดต่อหรือไช้บริการกับ มทส. ร่วมเป็นส่วนหนึ่งในการประเมินคุณธรรมและความไปร่งใสในการดำเนินงาน ของหน่วยงานกาครัฐ ประจำปังบประมาณ 2565 ตั้งแต่บัดนี้ - 31 พ.ค. 65<br>[คลิกที่นี้ -> เพื่อทำแบบประเมิน] |   |  |  |  |  |
|                                                                    | ประกาศโดย <mark>หน่วยตรวจสอบภายใน โทร. 044-224740</mark> วันที่ประกาศ 28 เมษายน 2565                                                                                                    |   |  |  |  |  |
|                                                                    | ว และหลังแข้งของเริ่มเล่าเรียม ล่วยสองเหมือนของสิลเนอ ลอง 2/2524 นี้ไม่ได้ละได้ม                                                                                                    | • |  |  |  |  |

• By default, the **SUT Reg** will be in THAI language. **To change**, please select the English button on the far-left corner.

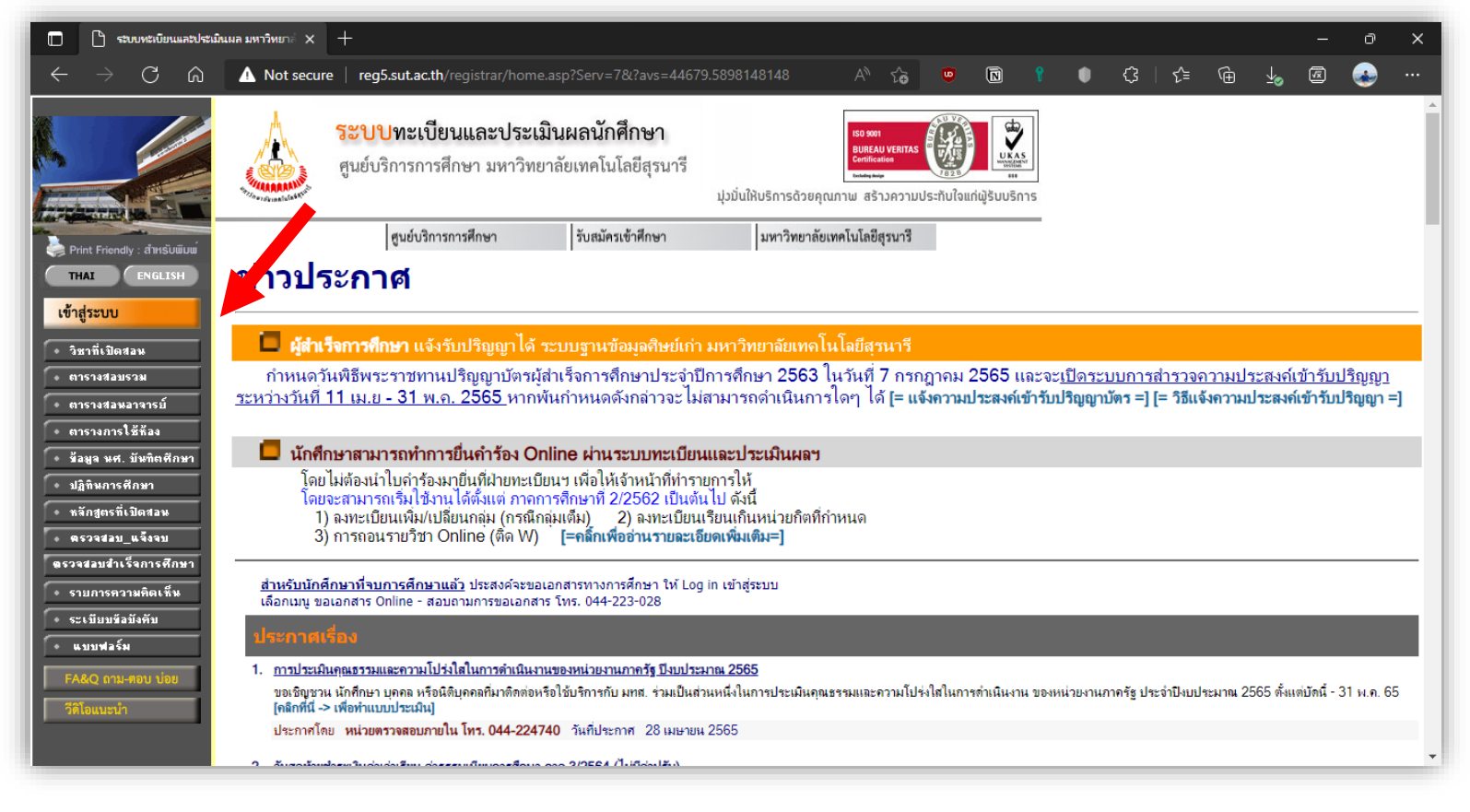

• Afterwards, click **LOG-IN**. By default, **CIA-SUT** will set-up your login credentials as follows:

### LOG-IN CODE – STUDENT ID Number (B6XXXXXX) Password – Passport Number

• After that, you will then enter the **homepage**. This is where we can then proceed to other services that are available for you.

| ⇔ C ŵ             | https://reg5.su              | ntacth/registrar/student.asp?avs236884359=6 A 😚 😨 🔞 🕴 🗘                                                                                                    | · · · · |
|-------------------|------------------------------|----------------------------------------------------------------------------------------------------|---------|
| 4                 | ระบบท<br>ศูนย์บริกา          | ะเบียนและประเมินผลนักศึกษา<br>รการศึกษา มหาวิทยาลัยเทคโนโลยีสุรนารี<br>นุ่วยันได้บริกรอ้วยคุณกาม สร้างความประกับไรแก่ประกร                                                                                                    | Î       |
| : B6(             |                              |                                                                                                    |         |
| Sele              | ct Menu                      |                                                                                                    |         |
| Logout            |                              | There is unpaid list.                                                                                                    |         |
| Change            | Password                     | check at Debt/Scholarship                                                                                                    |         |
| Add/D             | op Enroll                    |                                                                                                    |         |
| ด์ความ            | พลขอเพิ่มกอน                 | แบบสำรวจความพึงพอใจต่อการให้ <u>บริการของศูนย์บริการการศึกษา</u>                                                                                                    |         |
| + Enro<br>+ Invo  | llment Result<br>ice Payment | นึกศกษาโปรดให้ขอมูลเพื่อการปรับปรุง แก้ใช                                                                                                    |         |
| Study             | limetable                    | T T WILLIAM AN INTERVENTION AND ALLA MILLION TO THE TT                                                                                                    |         |
| Studen            | t Biblio                     |                                                                                                    |         |
| Debt/S            | cholarship                   | NEWS TOPIC                                                                                                    |         |
| Studen            | t Loan                       | 1.                                                                                                    |         |
| Grade             | Result                       | ANNOUNCED BY - ANNOUNCED DATE 9 August 2021                                                                                                    |         |
| Gradua            | tion Check                   | 2. Request to modify records history.                                                                                                    |         |
| (Englis<br>Result | h Proficiency Exam)          | From the first semester of 2018(6 August 2018) onwards. Students can request revision of historical records data. The student ID, name and<br>currency of the student and the data needs to be modified from to, Send E-mail with Scan file. Send to sawet@sut.ac.th |         |
| Docum<br>And Se   | ent Online<br>rivces         | ANNOUNCED BY Registrar Office ANNOUNCED DATE 3 July 2018                                                                                                    |         |
| Petitio           | n                            | 3.                                                                                                    |         |
| Gradua            | tion Request                 | ANNOUNCED BY - ANNOUNCED DATE 2 July 2018                                                                                                    |         |
|                   |                              |                                                                                                    |         |

• To request for any **documents** related to **visa extension**, **transcripts**, **student status** and others; please click on **Document Online and Services** button below.

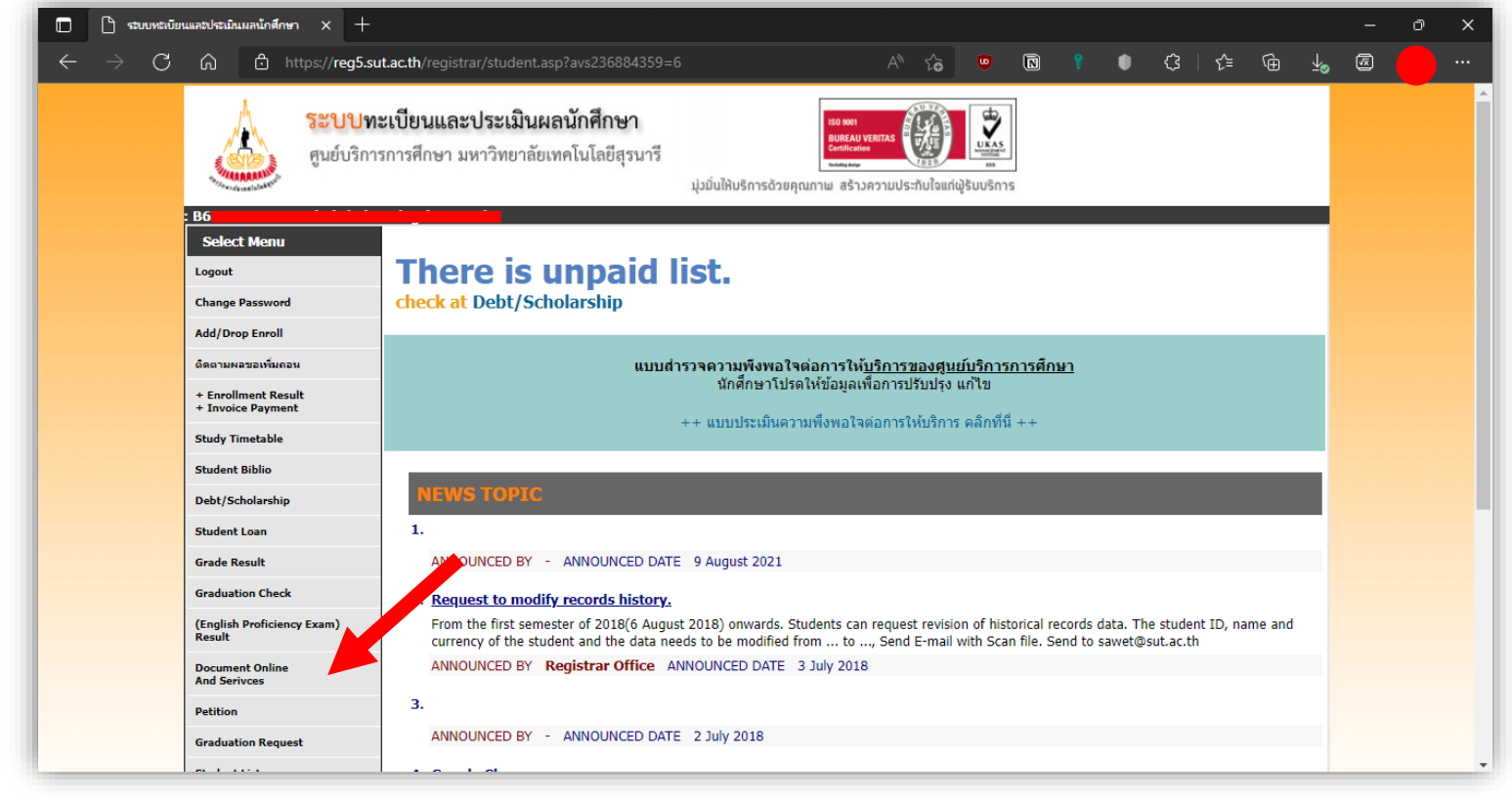

### 🗖 🗋 ระบบทะเบียนและประเมินผล มหาวิทยาส่ 🗙 🕂

C ☆ https://reg5.sut.ac.th/registrar/Request\_Form.asp?

B6

- Back

#### ติดตามผลกำร้อง/ชำระ ค่าขอเอกชารออนไอน์

# Submitting requests for important educational documents.

A 🗘 🚯

N

**!! Request for a Online Documentation and Other Services STEP 1**, Select Document , Enter Amount, Type Of Receive

| SELECT                                                 | LIST                                                                                           | NUMBER | ACADEMIC YEAR | TRIMESTER | Pay |
|--------------------------------------------------------|------------------------------------------------------------------------------------------------|--------|---------------|-----------|-----|
|                                                        | 101 : Transcript ( Eng )                                                                       | 1 🗸    |               |           | 20  |
|                                                        | 203 : Student's status confirmation letter (Undergraduate level with an assigned major - Thai) | 1 🗸    |               |           | 20  |
|                                                        | 208 : Student's status confirmation letter (with year - Thai)                                  | 1 🗸    |               |           | 20  |
|                                                        | 213 : Student's status confirmation letter (Undergraduate level with an assigned major - Eng)  | 1 🗸    |               |           | 20  |
|                                                        | 218 : Student's status confirmation letter (with year - Eng)                                   | 1 🗸    |               |           | 20  |
|                                                        | 317 : Student's status confirmation letter for Visa Extension ( Thai )                         | 1 🗸    |               |           | 20  |
|                                                        | 318 : Student's status confirmation letter for Visa Extension (English)                        | 1 🗸    |               |           | 20  |
|                                                        | 525 : Grade report                                                                             | 1 🗸    | 2563 🗸        | 1 🗸       | 20  |
|                                                        | 7001 : Student ID Card request - Damaged card                                                  | 1 🗸    |               |           | 30  |
|                                                        | 7002 : Student ID Card request - Lost card                                                     | 1 🗸    |               |           | 200 |
|                                                        | 7003 : Student ID Card request - Expired card                                                  | 1 🗸    |               |           | 0   |
| Reason :                                               |                                                                                                |        |               |           |     |
| Recieve Document By:   Recieve By Own  Recieve By Post |                                                                                                |        |               |           |     |
| Input Phone Number Or Mobile                           |                                                                                                |        |               |           |     |
| Mobile * Format of Phone Number 089000000              |                                                                                                |        |               |           |     |

E-mail address

ଓ | ८ = ∿ 🖉 🖉

## 1. Student Transcript (101)

- Request Student Transcript<sup>1</sup> with document code 101 from the list by clicking the check box
- Choose how many copies on the **number** column.
- If you wish to request another document, do the same process and then..
- Proceed by answering:
  - 1) **REASON** of request
  - 2) **RECEIVE** options (either by **post** or **self-pickup**<sup>2</sup>)
  - 3) INPUT mobile phone number and current email address
- Afterwards, you will be asked to review the details. If everything is correct, click **confirm**.

## 2. <u>Student ID Request</u> (7001, 7002, 7003)

- Student ID Request has three types:
  - 1) **7001** use this request code if your student id is **damaged**
  - 2) 7002 use this request code if your student id is lost
  - 3) **7003** use this request code if your student id has **expired**
- Choose how many copies on the **number** column.
- If you wish to request another document, do the same process and then..
- Proceed by answering:
  - 1) **REASON** of request
  - 2) **RECEIVE** options (either by **post** or **self-pickup**)
  - 3) INPUT mobile phone number and current email address
- Afterwards, you will be asked to review the details. If everything is correct, click **confirm**.

<sup>&</sup>lt;sup>1</sup> Corresponding cost on each document are also posted on the far-right of the table

<sup>&</sup>lt;sup>2</sup> The **self-pickup** point is at **Center for Education Services** (CES) building at **Academic Building 2 (B2)** 

## 3. Student Status Request (317, 318)

- Student Status Request has two types:
  - 1) 317 use this if you want to request in THAI Language
  - 2) 318 use this if you to request in ENGLISH Language
- Choose how many copies on the **number** column.
- If you wish to request another document, do the same process and then..
- Proceed by answering:
  - 4) **REASON** of request
  - 5) **RECEIVE** options (either by **post** or **self-pickup**)
  - 6) **INPUT** mobile phone number and current email address
- Afterwards, you will be asked to review the details. If everything is correct, click **confirm**.

|                                                      | Registration System<br>Suranaree University of Technology<br>Welcome to office of the registrar<br>B6                                                                                                    |   |
|------------------------------------------------------|----------------------------------------------------------------------------------------------------|---|
| ← Back<br>* ลิตตามผอกำร้อง/สำระ<br>กำรอเอกสารออนไอน์ | Submitting requests for important educational documents.                                                                                                    |   |
|                                                      | STEP 2. Check Select Document , Enter Amount, Type Of Receive                                                                                                    | ľ |
|                                                      | No. LIST NUMBER ACADEMIC YEAR TRIMESTER Debt                                                                                                    | l |
|                                                      | 1 317 : Student 1 20                                                                                                    | l |
|                                                      | FEE 20                                                                                                    | l |
|                                                      | Reason Visa Extension                                                                                                    | l |
|                                                      | Becieve By Own                                                                                                    | l |
|                                                      | Mobile +66                                                                                                    | l |
|                                                      | E-mail address                                                                                                    | 1 |
|                                                      | CANCEL Confirm                                                                                                    |   |
|                                                      | to top of page 👵                                                                                                    |   |
|                                                      | Internet Explorer Version 5.0 or higher and the screen with 1024x768 pixels     and the broad of Screen Area is 1024x768 pixels     The system will automaticable Jlo gavo use there pravising of work more than 15 minutes. |   |
|                                                      | contact : สุนยับริการการศึกษา อาคารเรียนรวม 2 ทุกวันฟาการ เวลา 8.30-16.30 น.                                                                                                    | 1 |
|                                                      |                                                                                                    |   |

Should you have further questions, please do not hesitate to contact **Center for International Affairs** (CIA) SUT.

You may reach them through the following channels:

Facebook – CIA SUT https://www.facebook.com/sutcia

Email – P' Tee <u>hataikan@g.sut.ac.th</u>

CIA SUT cia@g.sut.ac.th